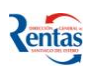

# MANUAL DE USUARIO MÓDULO PAGO CON CBU

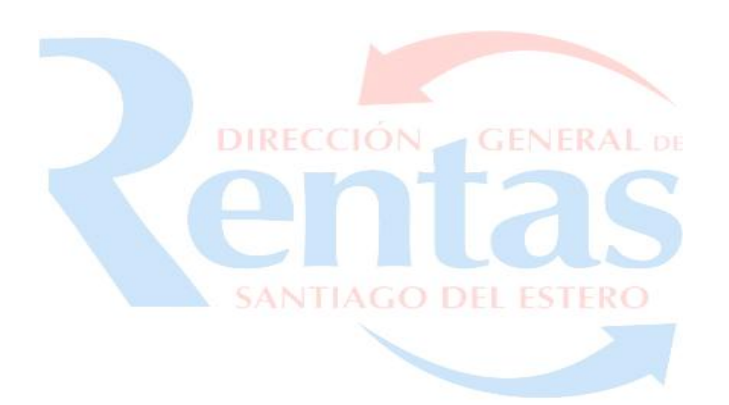

## INDICE

| MÓDULO PAGO CON CBU   | 2 |
|-----------------------|---|
| FUNCIONALIDAD         | 2 |
| Administración de CBU | 3 |

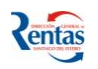

# MÓDULO PAGO CON CBU

Para utilizar este servicio, debe estar Empadronado Como Contribuyente de la DGR contar con: CUIT y Clave Fiscal

### Para tener en cuenta!!

- ✓ Las cuotas del plan podrán ser abonadas mediante CBU (correspondiente SOLO AL BSE), además de las otras formas previstas en el Código Fiscal.
- ✓ El vencimiento de las CUOTAS del Plan de Pagos elegido, operará el día 28 del mes inmediato siguiente al del ingreso del ANTICIPO. Si el día del vencimiento fuese inhábil, el mismo se correrá al primer día hábil siguiente.
- La falta de pago de cualquiera de las cuotas a su vencimiento provocará la perdida de la financiación del presente régimen. El Fisco exigirá la totalidad del saldo impago por vía Judicial, sin notificación previa.

### FUNCIONALIDAD

#### El sistema "Módulo Debito por CBU" permite:

- Declarar la/s CBU que será/n utilizadas para abonar las cuotas del o los Plane/s de Pago/s Especial/es formalizados y que estén vigentes.
- Deshabilitar la/s CBU cuando considere necesario
- Autorizar para los planes Formalizados el pago Mediante la CBU declarada
- Consultar los Planes asociados a la CBU Declarada oportunamente como propia o de terceros.

#### Importante!!!

- Sólo podrá Autorizar o Deshabilitar la/s CBU 72 hs. Antes del vencimiento de la cuota.
- Sólo se podrá tener vigente un solo CBU en cada Plan

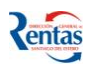

## Administración de CBU

En este módulo se podrá administrar el uso de una o varias CBU para abonar las cuotas del Plan de Pago. Solo se podrá tener vigente **un solo CBU** en cada Plan.

A través de esta opción podrá declarar la/as CBU para autorizar a la DGR el cobro de las cuotas del Plan, para ello hacer:

 Acceder al módulo Administración de CBU. Hacer clic en el botón AGREGAR CBU para poder declarar la CBU.

| Menú                     |                                                | Administración de CBU |
|--------------------------|------------------------------------------------|-----------------------|
| Administración de<br>CRU | CUIT Sujeto Imponible<br>Nombre o Razón social |                       |
|                          |                                                |                       |
|                          | Agregar CBU                                    |                       |
|                          | 2                                              |                       |
|                          | Ayuda                                          |                       |

2. Ingresar los 22 dígitos que conforman la CBU y apretar el botón ACEPTAR.

| Menú                     | Ingreso de CBU                                                                                                    |
|--------------------------|----------------------------------------------------------------------------------------------------|
| Administración de<br>CBU | CUIT Sujeto Imponible                                                                                                    |
|                          | Nombre o Razón social                                                                                                    |
|                          | Ingrese la Clave Bancaria Uniforme consistente de 22 digitos correspondiente a una cuenta del Banco Santiago del Estero<br>CBU |
|                          | Aceptar Cancelar                                                                                                    |

 3.Una vez ingresada la CBU se visualizará en la Próxima pantalla. Podrá tener varias CBU dados de alta, asimismo se podrá dar de baja desde el botón X si previamente se deshabilita el plan asociado a dicho CBU para ello debe hacer clic en el link del Nº de CBU correspondiente.

|                                                                 |                                                  | Adm        | inistración de CBU |
|-----------------------------------------------------------------|--------------------------------------------------|------------|--------------------|
| CUIT Sujeto Imponible<br>Nombre o Razón social                  |                                                  |            |                    |
|                                                                 |                                                  |            |                    |
| Agregar CBU                                                     |                                                  |            |                    |
| CBU                                                             | Fecha de alta Deshabil                           | itar       |                    |
| <u>321013045000000261</u>                                       | 25/08/2014 🗙                                     |            |                    |
| 32102703500000195                                               | 25/08/2014                                       |            |                    |
| Para disponer de la opción "D<br>los débitos autorizados con es | eshabilitar" primero debe de<br>e número de CBU. | shabilitar |                    |
|                                                                 | Ayuda                                            |            |                    |

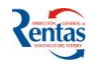

 Para Autorizar y Asociar la CBU al Plan de Pago, debera hacer clic en el link del CBU correspondiente. Luego de esto podrá acceder a la siguiente opción:

## Gestión de la CBU

En esta Opción podrá consultar sus planes conformado, Autorizar el pago con su CBU o copn otras CBU, consultar los planes asociados a su CBU o las asociados a OTRAS CBU.

- Recuerde!!: Sólo podrá Autorizar o Deshabilitar la/s CBU 72 hs. Antes del vencimiento de la cuota.
- 1. Para Autorizar la habilitación del CBU, hacer clic en el botón 😵 —

| i <b>bre o Razór</b><br>Juede AUTORI | Spcial .<br>32101304500000026<br>ZAR o DESHABILITAR CBU hasta 72 | horas hábiles a | ntes del vencim | iento de la próxima | cuota.             |                  |
|--------------------------------------|------------------------------------------------------------------|-----------------|-----------------|---------------------|--------------------|------------------|
|                                      |                                                                  | Mis planes      | de pago SIN     | CBU                 |                    |                  |
| o de formulario                      | Impuesto                                                         | Monto total In  | icio del plan l | 1onto de cuota Pr   | óximo vencimiento  | Autorizar débito |
| 3000001314                           | INGRESOS BRUTOS                                                  | 729,77          | 11              | 187,66              | 29/09/2014         | 0                |
| 30000001214                          | AUTOMOTORES Y REMOLCADOS                                         | 2.324,17        | 11              | 223,60              | 29/09/2014         |                  |
|                                      |                                                                  |                 |                 |                     |                    |                  |
|                                      | Mis planes pa                                                    | ago con la CBU  | J № 3210130     | 450000002615        | 148                |                  |
| 1º de formulario                     | Impuesto Monto total Inicio de                                   | l plan Monto de | e cuota Próxir  | no vencimiento D    | eshabilitar Débito |                  |
|                                      |                                                                  |                 |                 |                     |                    | _                |
|                                      |                                                                  |                 |                 |                     |                    |                  |
|                                      |                                                                  |                 |                 |                     |                    |                  |
|                                      |                                                                  | Vic planos do r |                 |                     |                    |                  |

2. Luego de esto el sistema le dá la posibilidad de confirmar la Autorización de la CBU, hacer clic en el botón Aceptar.

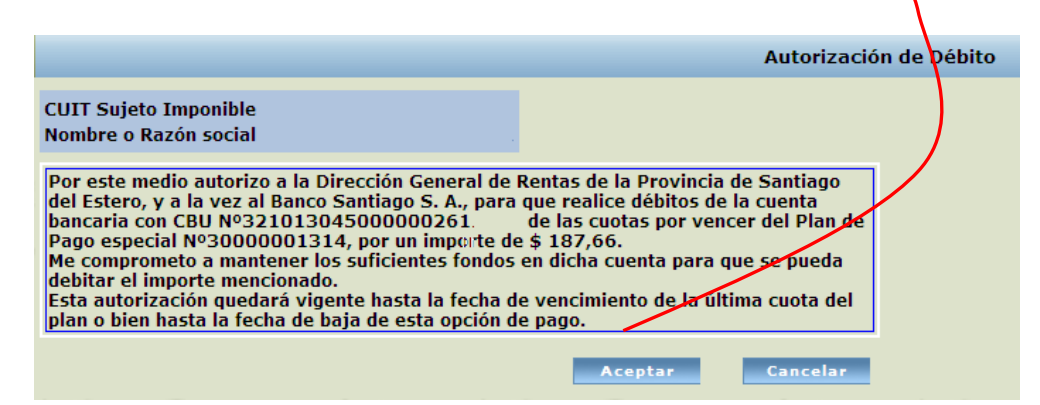

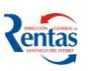

**3.** Quedará habilitado dicho CBU para el pago automático de las cuotas de ese Plan de Pago.

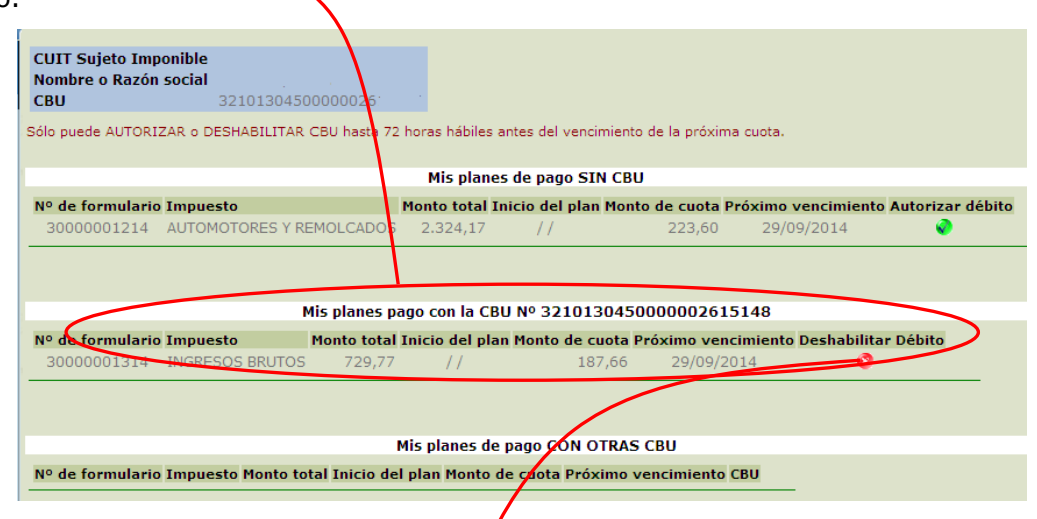

#### Para deshabilitar una CBU

Si desea deshabilitar la CBU para el pago de las cuotas siguientes primero tiene que hacerlo a través de botón de la columna "deshabilitar".

Luego podrá completar la acción de Deshabilitar a través de la pantalla **Administracion de CBU** haciendo clic desde el botón En esta pantalla muestra los CBU habilitados para el pago de los Planes de Pago

| CUIT Sujeto Imponible           |                   |               |
|---------------------------------|-------------------|---------------|
| Nombre o Razón social           |                   |               |
|                                 |                   |               |
|                                 |                   |               |
| Agregar CBU                     |                   |               |
| CBU                             | Fecha de alta     | Deshabilitar  |
| 32101304500000026               | 25/08/2014        | X             |
| 32102703500000019               | 25/08/2014        | ×             |
|                                 |                   |               |
| Para disponer de la opción "Des | habilitar" primer | o debe deshab |
| ios debitos autorizados con ese |                   | •             |
|                                 | Avada             |               |
|                                 | Ауциа             |               |

• Si desea consultar cualquier CBU, debe hacer clic en el link correspondiente.Podrá ver el estado de cada CBU, donde podra ver el detalle de los CBU asignados

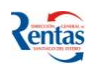

• Luego de esto el sistema visualiza la siguiente Pantalla, en donde podrá ver el detalle de las CBU asignadas a cada Plan de Pago.

| CUIT Sujeto Imp<br>Nombre o Razón<br>CBU | social<br>32102703500 | 000019.           |              |                     |                 | $\mathbf{n}$       |                   |  |
|------------------------------------------|-----------------------|-------------------|--------------|---------------------|-----------------|--------------------|-------------------|--|
| Sólo puede AUTORI                        | ZAR o DESHABILITAR C  | BU hasta 72 hor   | as hábiles a | ntes del vencimient | o de la próxima | cuota.             |                   |  |
|                                          |                       |                   | Mis p        | lanes de pago S     | IN CBU          |                    |                   |  |
| Nº de formulario                         | Impuesto M            | Ionto total Inic  | cio del plan | Monto de cuota      | Próximo venci   | miento Autorizar d | lébito            |  |
| 30000001314                              | INGRESOS BRUTOS       | 729,77            | //           | 187,66              | 29/09/20:       | 14 📀               |                   |  |
|                                          |                       |                   |              |                     |                 | /                  |                   |  |
|                                          |                       | Mis planes        | pago con l   | a CBU Nº 32102      | 703500000       | 1951               |                   |  |
| Nº de formulario                         | Impuesto Monto tota   | il Inicio del pla | an Monto de  | e cuota Próximo     | vencimiento D   | eshabilitar Débito |                   |  |
|                                          |                       |                   |              |                     |                 |                    |                   |  |
| Mis planes de pago CON OTRAS CBU         |                       |                   |              |                     |                 |                    |                   |  |
| Nº de formulario                         | Impuesto              | Mor               | nto total In | icio del plan Mor   | to de cuota Pr  | óximo vencimiento  | CBU               |  |
| 30000001214                              | AUTOMOTORES Y REM     | IOLCADOS 2        | 2.324,17     | 11                  | 223,60          | 29/09/2014         | 32101304500000026 |  |